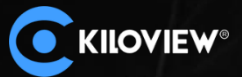

3

领先的视频IP化传输解决方案专家

.

.....

.....

1

0.0

# 语音对讲系统手册

长沙千视电子技术有限公司

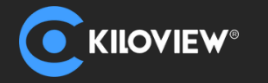

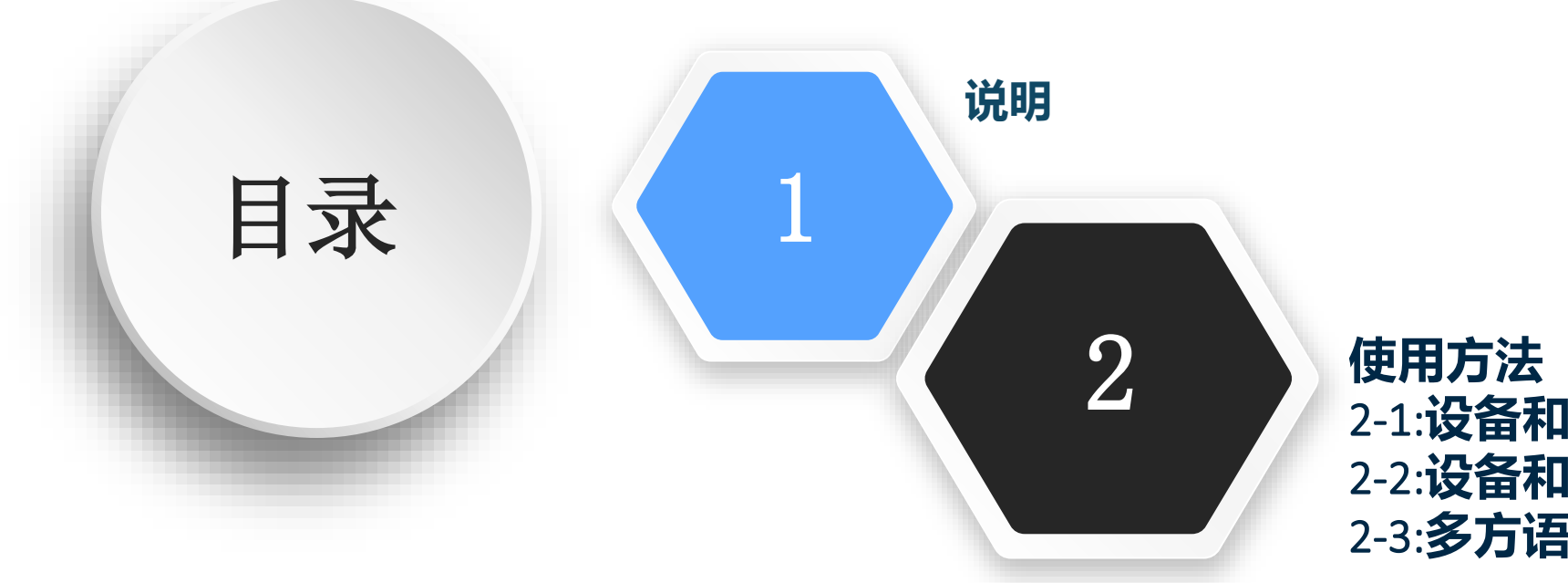

使用万法
2-1:设备和设备之间通话
2-2:设备和PC端或手机端通话
2-3:多方语音通话服务器

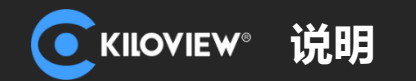

说明

设备与设备之间双向通话,仅支持点对点方式。如果设备正在通话中,其他设备将无法与其建立新的通话。编码器-解码器、编码器-编码器、解码器-解码器都可以成对通话,不限于编码器和解码器。

任何设备都可以自动发现网络中的其他对讲设备并显示为列表。您可以随时选择列表中的设备与对方建 立通话。 如果不断开连接,即使断电重启也能自动建立通话关系。

它允许Web UI (PC浏览器/移动浏览器) 直接与设备建立呼叫。

如果您需要多方通话,可以选择Kiloview多方语音对讲系统。它支持10个终端之间进行通话,其中包括 8个设备端+2个PC/移动端,这意味着不论您是在Kiloview设备端,还是在电脑或手机端,都可以加入多人通 话。这意味着现场沟通完全与视频制作需求粘合起来,让事情变得更轻松。

#### 注意:

- 1. 对于未发现的设备,可以手动添加到列表中;
- 2. 支持型号:所有解码器包括DC220、DC230、D300、视频网关MG300及MS2/MS4;E, G, P系列、N1/N2 和M2的编码器;所有FULL NDI包括N4/N3/N30/N40/U40/N6;
- 3. 设备软件更新:www.www.kiloview.com/cn/support/download/;
- 4. 当前所有设备端仅支持使用USB耳麦连接进行通话。

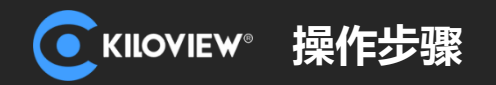

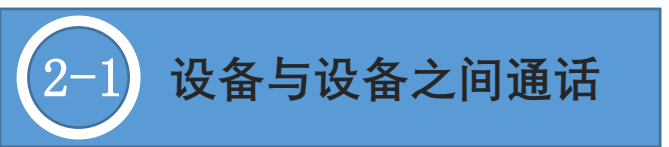

 $\leftrightarrow \rightarrow c$ 

S https://192.168.4.139

使用语音对讲功能时,您需要使用https登录设备的Web管理页面。 例如:https://192.168.4.139 https首次登录Web管理页面时,会提示安全风险,只需要在高级里面,点击继续前往,就可以登录。

| 您的          | 连接不是私密                       | 连接                    |                    |        |
|-------------|------------------------------|-----------------------|--------------------|--------|
| 攻击者<br>息) 。 | 可能会试图从 <b>192.16</b><br>了解详情 | 8.4.139 窃取您的信息        | 艮 (例如:密码、通讯p       | 内容或信用卡 |
| NET::ER     | _CERT_AUTHORITY_INV/         | ALID                  |                    |        |
| Ō           | 如果您想获得 Chrom                 | ne 最高级别的安全保           | 沪,请 <u>开启增强型保护</u> |        |
| 隐藏          | 皘                            |                       |                    | 返回安全   |
| 此服务         | 器无法证明它是 <b>192.1</b>         | <b>68.4.139</b> ;您计算机 | 的操作系统不信任其安         | 全证书。出现 |

领先的视频IP化传输解决方案专家

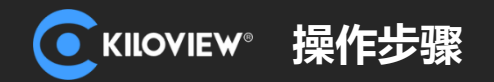

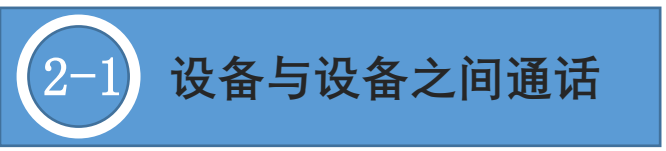

### 1.在同一局域网的子网下,各设备之间可以相互发现,并展示在通话页面。

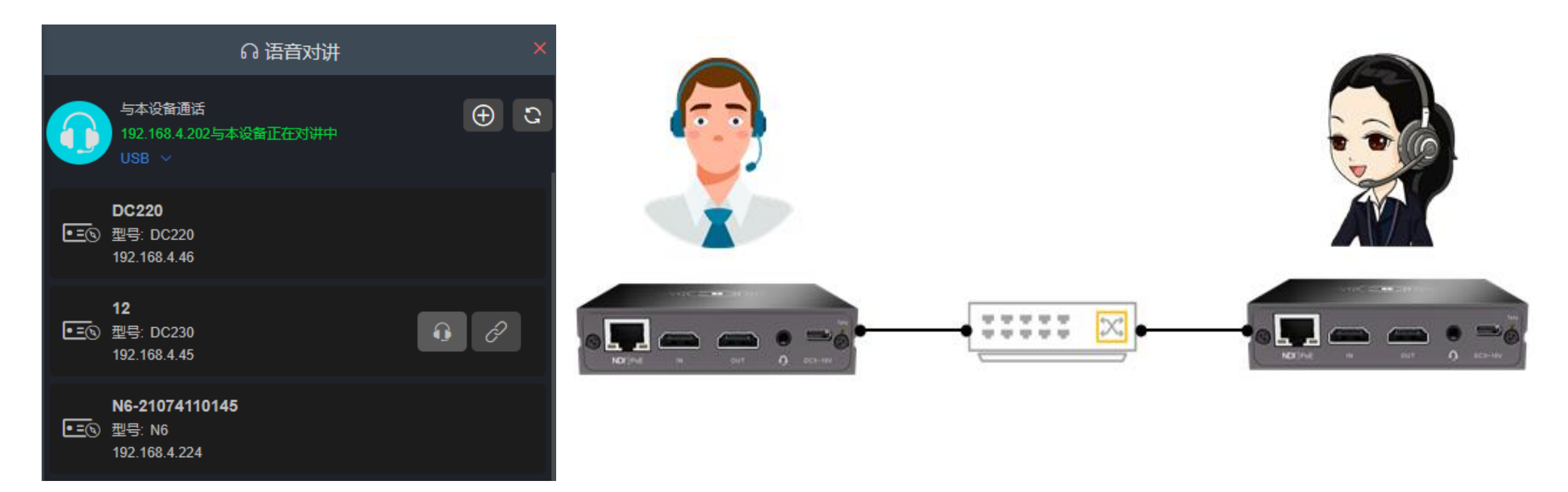

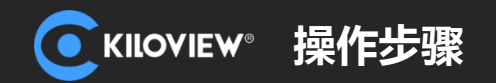

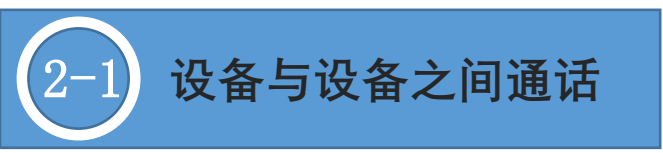

2.当两个设备处在不同子网时,通过 添加设备,填入需要添加的设备IP地址,端凸默认使用14000,目前不支持修改。

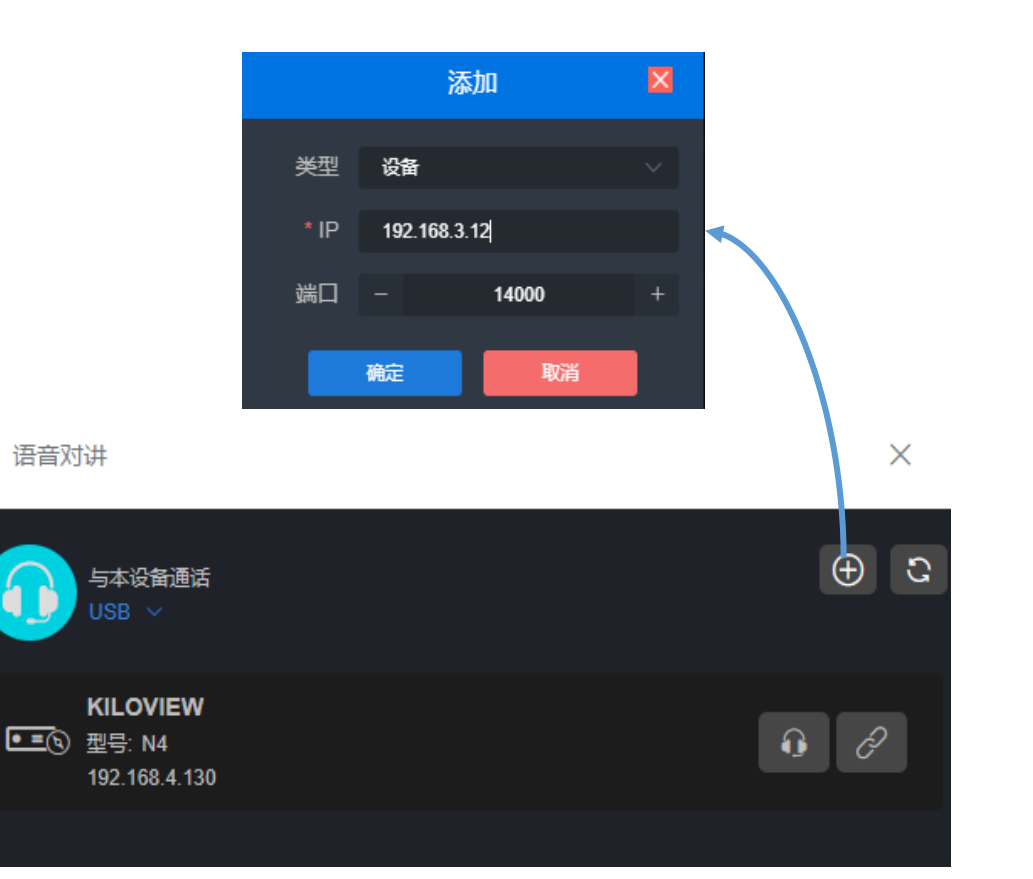

3.两个设备之间,任何一端点击连接图标,设备 开始建立连接。点击连接图标的设备在建立通话 后,会显示绿色框,此时两个设备之间可以开始 通话。

再次点击此连接图标,即挂断当前通话。

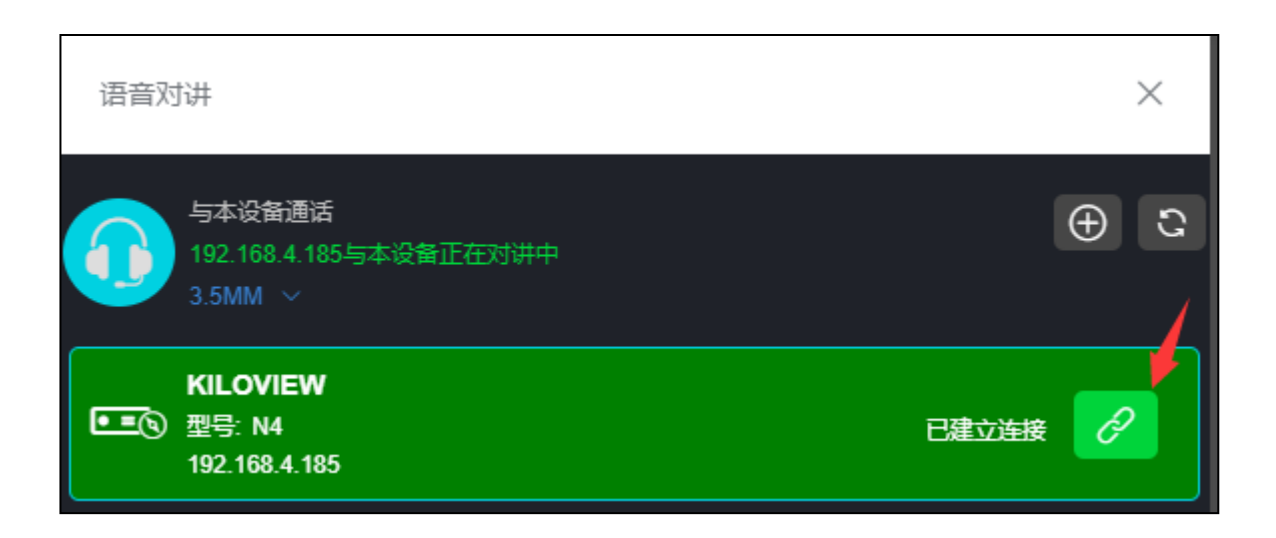

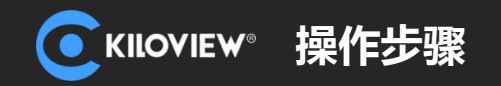

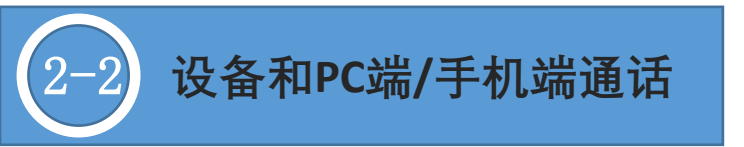

## 1.电脑/手机登录设备的Web管理页面与设备之间建立对讲。登录的页面可以和本设备进行对讲,也可以和其他设备建立对讲。

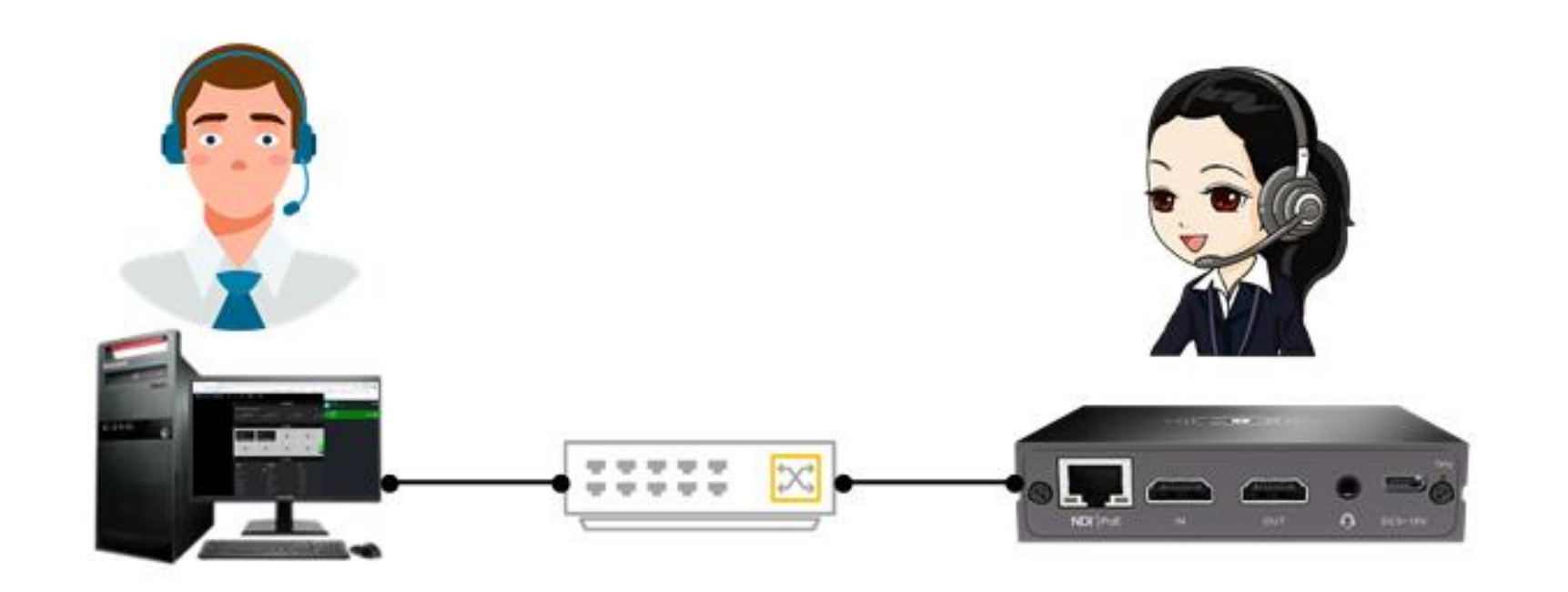

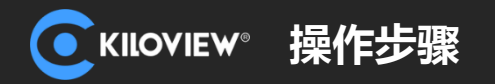

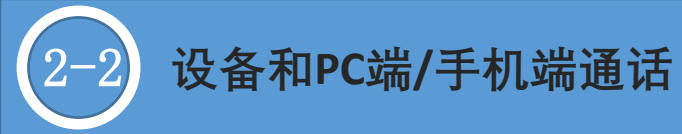

2.在Web页面上,点击标号1的耳机图标,表示 与当前登录的设备进行对讲。

在对讲页面的列表中,点击其他设备耳机图标, 表示与其对应的设备进行对讲,如标号2的耳机 图标。

| 语音对讲                                          | Х                                                                               |
|-----------------------------------------------|---------------------------------------------------------------------------------|
| 1<br>与本设备通话<br>USB ~                          | ()<br>()<br>()<br>()<br>()<br>()<br>()<br>()<br>()<br>()<br>()<br>()<br>()<br>( |
| <b>12</b><br>■三⊚型号: DC230<br>192.168.4.45     | 2                                                                               |
| N6-21074110145<br>●三③ 型号: N6<br>192.168.4.224 |                                                                                 |

3.点击耳机图标开始呼叫,呼叫三声后建立对讲 连接,图标显示正在通话。

使用Web页面进行对讲时,当前页面不可进行 其他操作,需保持对讲页面为打开状态,否则 通话将关闭。

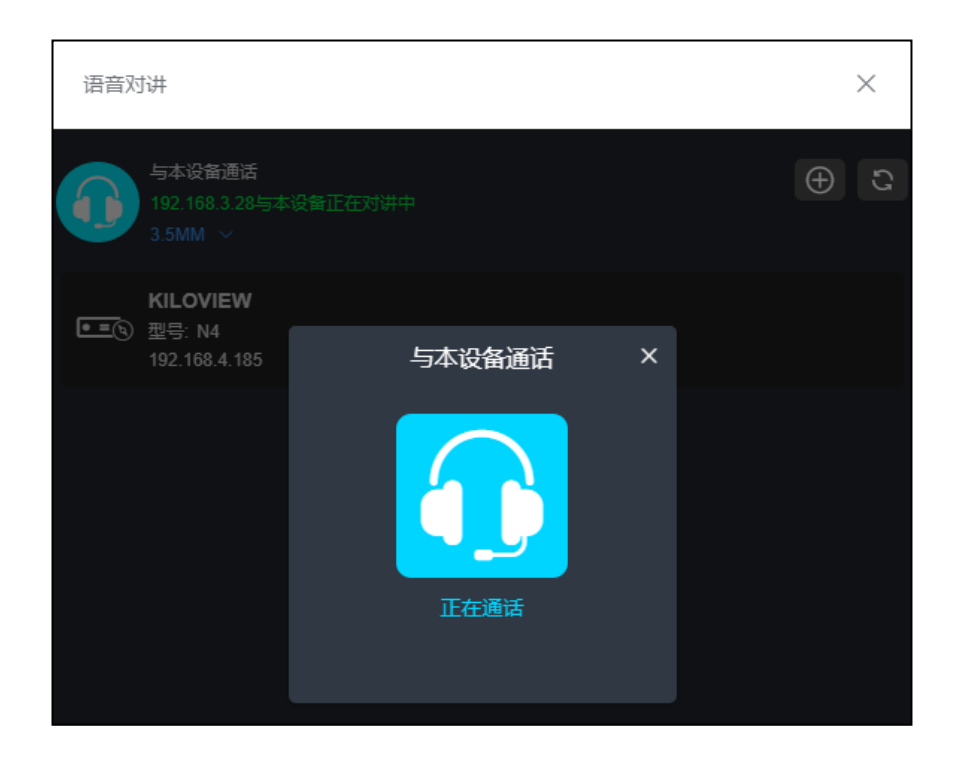

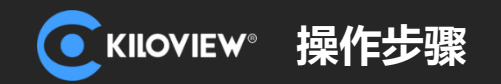

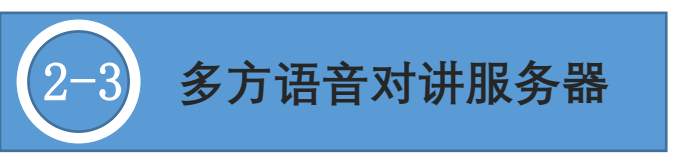

# 它是一款支持10个终端(8个设备端+2个PC/移动端)的多方语音对讲系统,可应用于局域网/互联网。通过该语音对讲系统,即可轻松实现节目制作现场的多方语音通话。

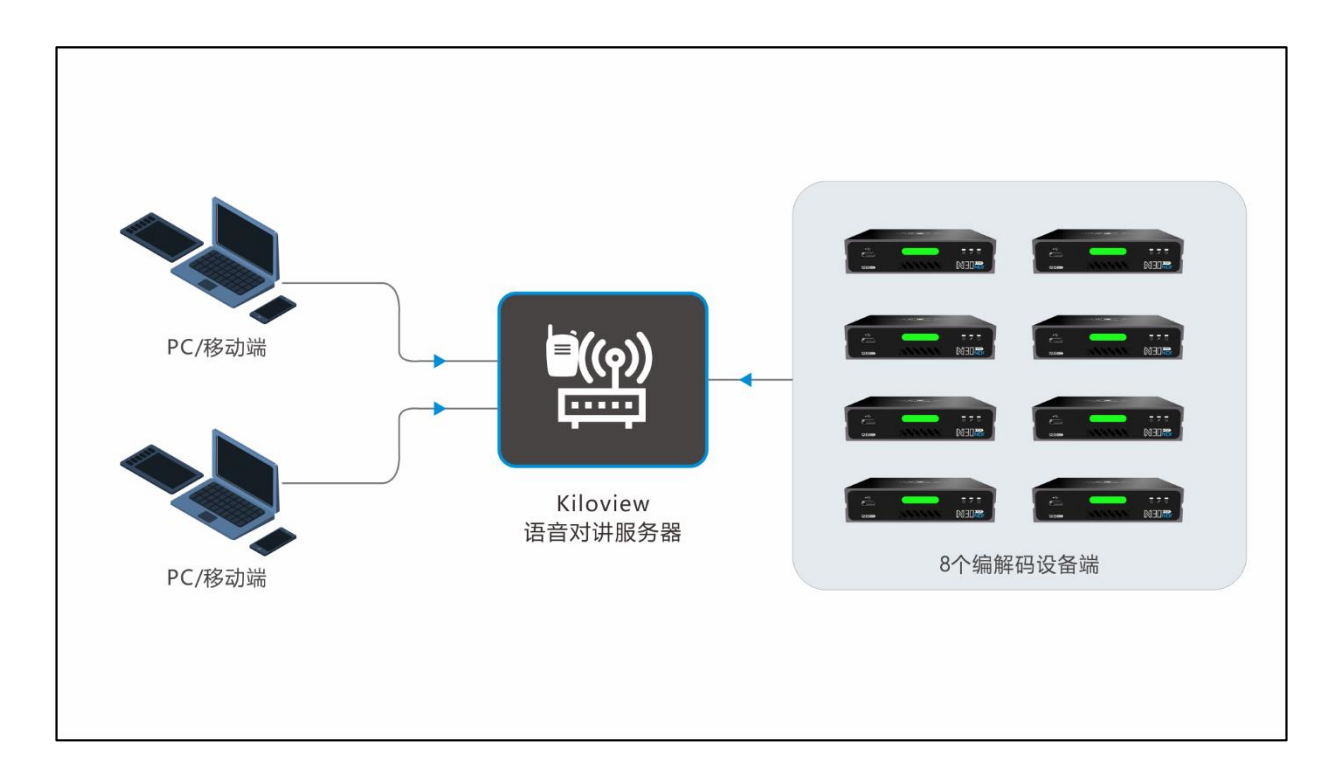

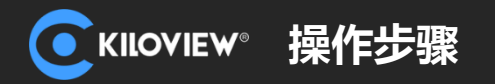

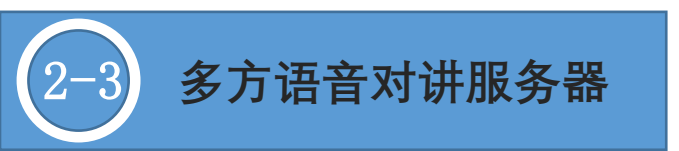

1.语音对讲服务器部署

#### 服务器要求:

- Linux64位操作系统(Ubuntu 18.04+/20 server);
- 安装Docker 17.06;
- 服务器需开放所有的端口。

#### 对讲服务部署:

- 进入系统后台,下面命令需在sudo su 下运行
- 拉取镜像, 运行命令: docker run -d --restart always --name kvaudiosvr --privileged=true -net=host kiloview/kvaudiosvr

#### 服务器登录:

登录需要使用https方式进入管理页面, https://服务器IP。

例如: <u>https://192.168.4.139</u>

默认登录用户名admin, 密码admin, 登录后此账号为管理员用户, 包含所有操作权限。

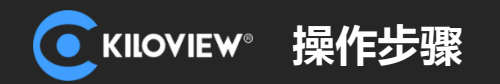

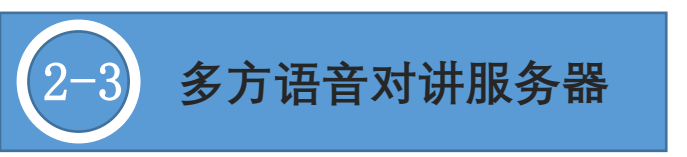

### 2.设备注册到对讲服务器

|                   |             | 语音》        | 对讲    |   | х |
|-------------------|-------------|------------|-------|---|---|
|                   | 设备通话<br>- ~ |            |       |   | ÷ |
| 192.1             | 68.4.202    |            |       |   |   |
| M<br>●=⊚ 耙        |             | 添          | 动口    | × |   |
| 19                | 类型          | 通话服务器      | 2     |   |   |
| M<br>•=(4) 型      | * IP        | 192.168.0. | 64    |   |   |
| 19                | 端口          |            | 14000 | + |   |
| M<br>•=③ 型<br>192 | uu.+. 17 1  | 确定         | 取消    |   |   |

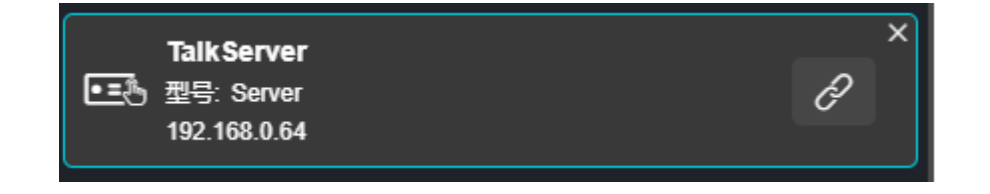

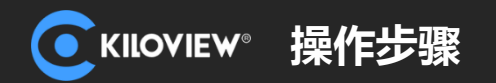

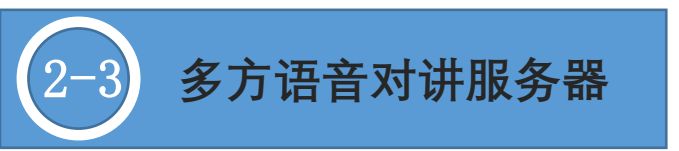

### 3.PC/手机移动端加入语音对讲服务器

对讲服务器管理员,通过"终端管理"—"添加用户",添加一个账户。对于PC端,可使用网页登录到服务器,并使用管理员创建的账户密码登录,即可加入到多方通话中;手机移动端,可以直接扫描对应账号的二维码即可直接加入到通话中。

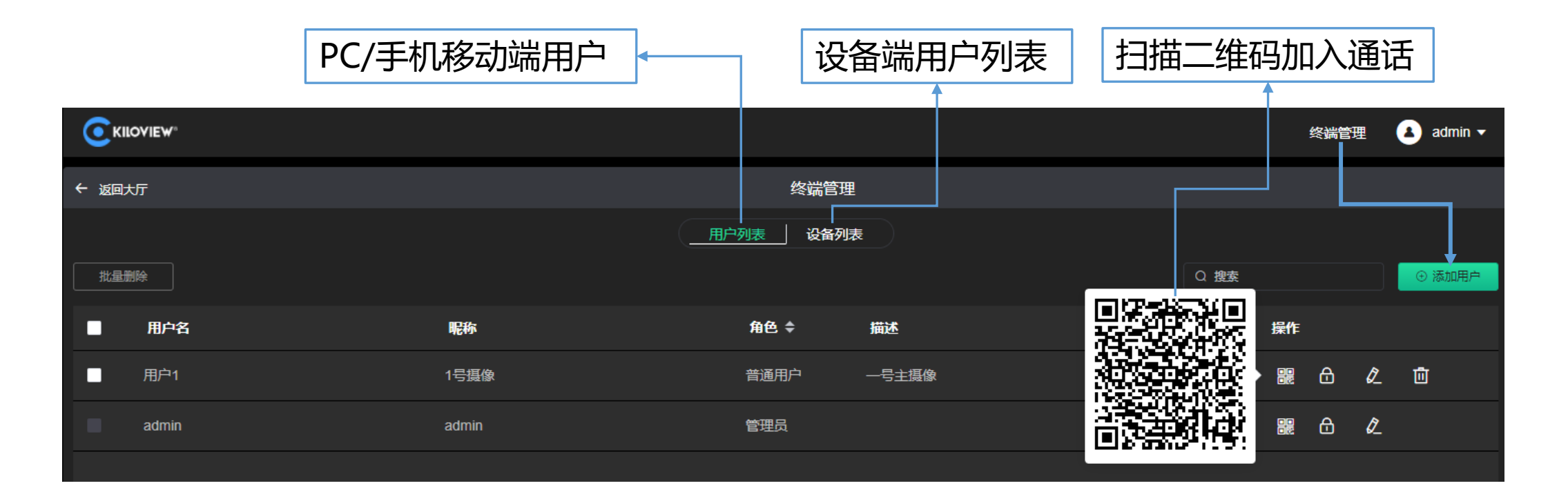

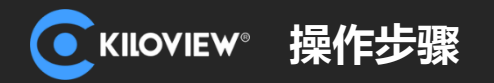

2-3 多方语音对讲服务器

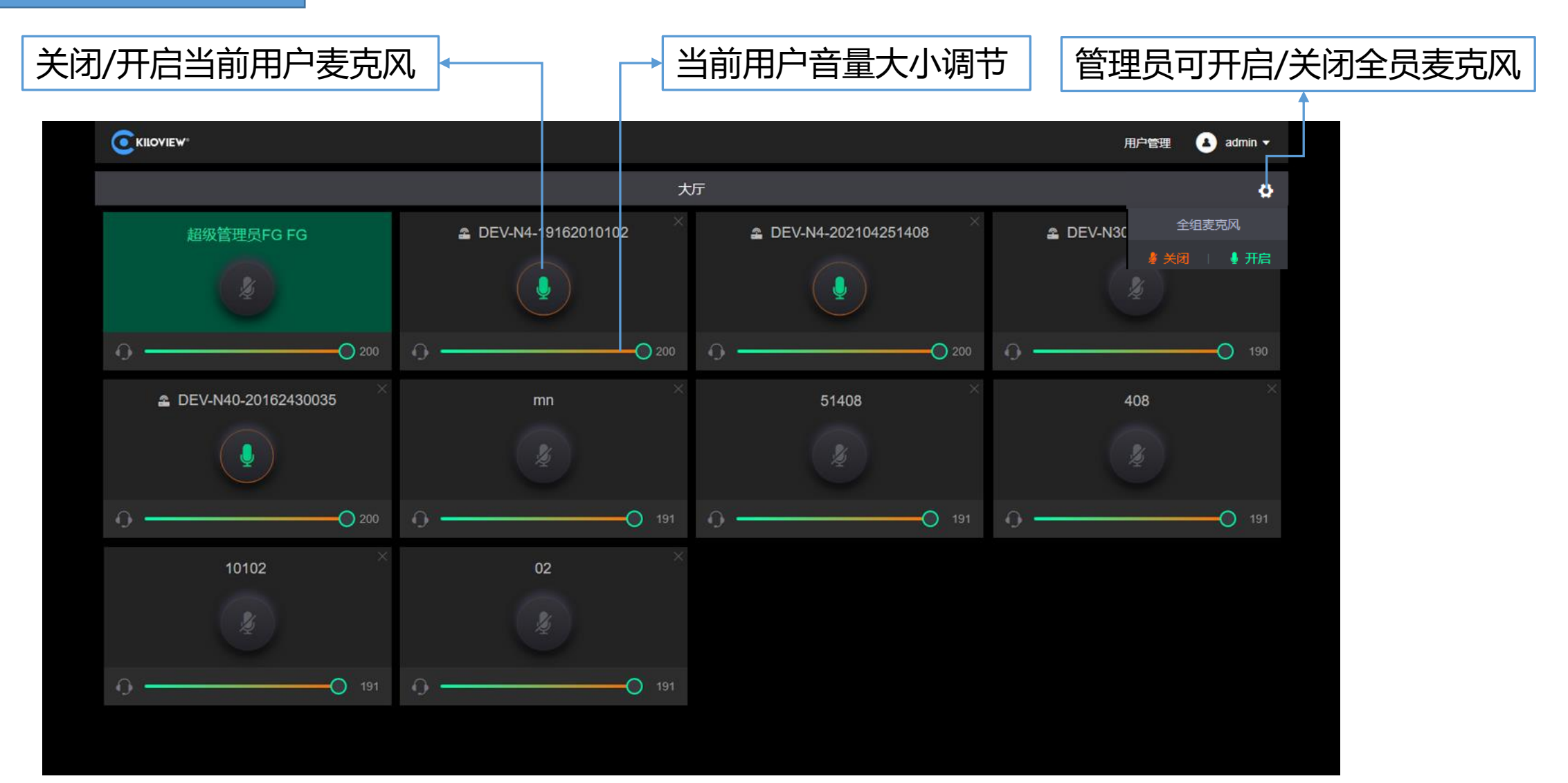

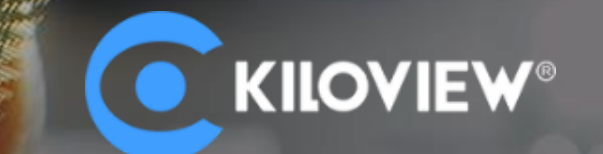

# 让"视界"畅通无阻!

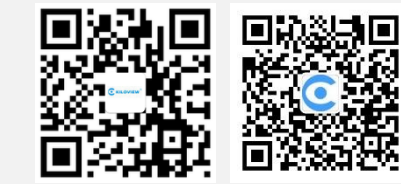

长沙千视电子科技有限公司 电话: 0731-82525732 邮箱: <u>sales@kiloview.com</u> 技术支持: <u>support@kiloview.com</u> 地址:长沙市雨花区新兴路268号国际企业中心13栋7楼